# km-i view 搭載マニュアル

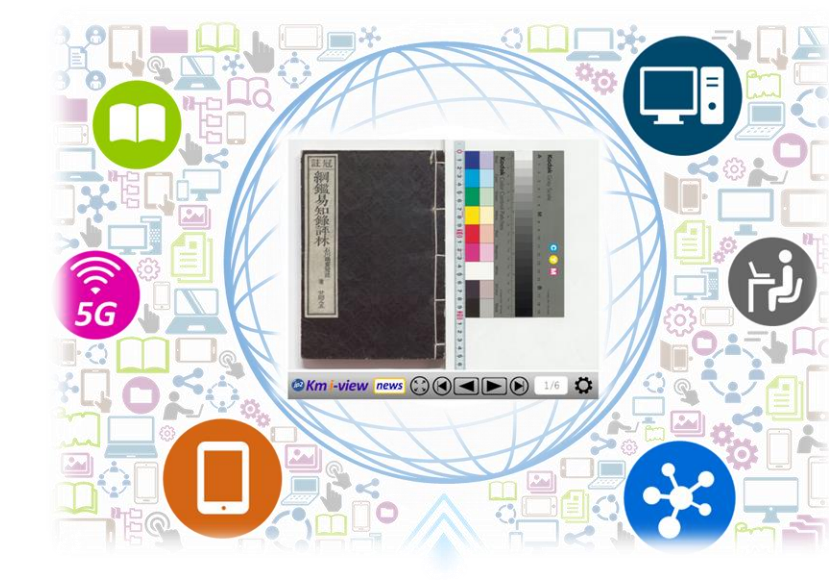

2021/12/27 更新

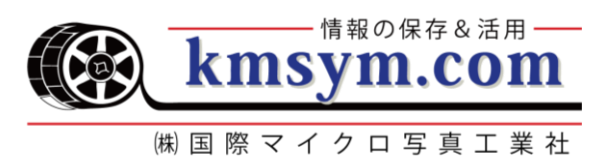

km-i view の移行プログラム構成は次の通りです。 下記ファイルー式があることを確認してください。

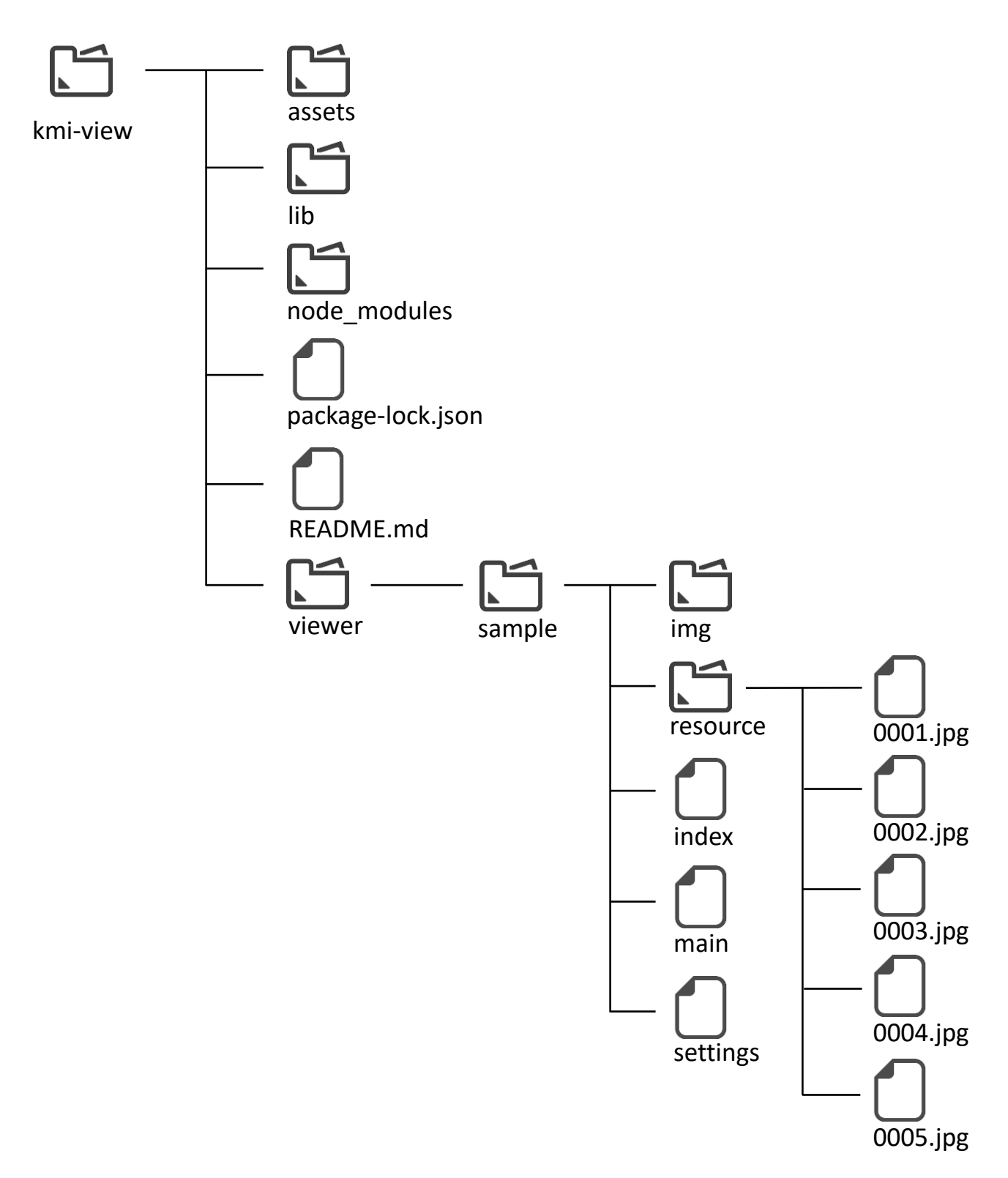

### 「viewerフォルダ内」に資料フォルダを作成

①「viewer」フォルダを展開します。

| 名前 ^              | 更新日時             | 種類              |
|-------------------|------------------|-----------------|
| assets            | 2020/08/20 8:57  | ファイル フォル:       |
| 📊 lib             | 2020/08/20 8:57  | ファイル フォル:       |
| node_modules      | 2020/08/20 8:58  | <u>ファイルフ</u> Ⴕ╟ |
| 📙 viewer          | 2020/08/20 10:33 | ファイルフォル         |
| package-lock.json | 2020/06/17 15:46 | JSON JF11       |
| README.md         | 2020/06/17 15:46 | MDファイル          |

#### ②閲覧させたい資料と同じ数だけ「sample」フォルダを コピー&ペーストします。

| 名前                 | ^ | 更新日時             | 種類         |
|--------------------|---|------------------|------------|
| 📊 sample           |   | 2021/12/27 11:11 | ファイル フォルダ・ |
| 🚽 sample - コピー     |   | 2021/12/27 11:11 | ファイル フォルダ・ |
| 🔒 sample - コピー (2) |   | 2021/12/27 11:11 | ファイル フォルダ・ |
| 📙 sample - コピー (3) |   | 2021/12/27 11:11 | ファイル フォルダ・ |

#### ③フォルダ名は「半角英数」で命名してください。 ここでは、「siryo01」「siryo02」「siryo03」としています。

| 名前        | ^ | 更新日時             | 種類   |
|-----------|---|------------------|------|
| sample    |   | 2021/12/27 11:11 | ファイノ |
| 🔄 siryo01 |   | 2021/12/27 11:14 | ファイノ |
| 🔄 siryo02 |   | 2021/12/27 11:14 | ファイノ |
| siryo03   |   | 2021/12/27 11:14 | ファイノ |

### 「resource」フォルダに資料の画像を配置

①資料フォルダ(例では「siryo01」)を展開します。

| 名前        | ^ | 更新日時             | 種類           |
|-----------|---|------------------|--------------|
| cample    |   | 2021/12/27 11:11 | ᡔᢛᡘ᠋ᡰᢑ᠌ᡔ᠋᠊ᡟ᠋ |
| 🚽 siryo01 |   | 2021/12/27 11:11 | ファイルフォル      |
| siryou2   |   | 2021/12/27 11:11 | ファイル フォル     |
| siryo03   |   | 2021/12/27 11:11 | ファイル フォル     |

### ②「resource」フォルダを展開します。

| 名前            | ~ | 更新日時             | 種類      |
|---------------|---|------------------|---------|
| img           |   | 2020/08/20 10:31 | 771     |
| resource      |   | 2020/08/20 10:31 | ファイノ    |
| 👳 index.htmi  |   | 2020/08/06 18:57 | Chrome  |
| 🌋 main.js     |   | 2020/08/07 18:26 | JavaScr |
| 🌋 settings.js |   | 2020/06/17 15:47 | JavaScr |

#### ③資料の画像を配置します。 ファイル名は「4桁通し番号(0001, 0002,...)」にします。

| 名前 ^               | 更新日時             | 種頬       |
|--------------------|------------------|----------|
| 🖻 0001.jpg         | 2020/06/17 15:47 | JPG ファイル |
| 🧧 0002.jpg         | 2020/06/17 15:47 | JPG ファイル |
| 🧧 0003.jpg         | 2020/06/17 15:47 | JPG ファイル |
| <b>e 0004</b> ,jpg | 2020/06/17 15:47 | JPG ファイル |

### |settings.js」ファイルの設定

### ① | settings.js」ファイルをメモ帳で展開します。

|                                             | -        |
|---------------------------------------------|----------|
| resource 2021/12/27 11:35 ファイル フォルタ         | <u> </u> |
| 💿 index.html 2020/08/06 18:57 Chrome HTM    | L Do.    |
| main.js 2020/08/07 18:26 JavaScript ファ      | 1]       |
| 📓 settings.js 2020/08/21 9:54 JavaScript 77 | 1JL      |

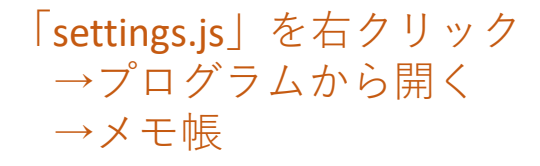

| <u>」☆</u> 共有       |                                         |
|--------------------|-----------------------------------------|
| プログラムから開く(H)       | 🔓 Microsoft ® Windows Based Script Host |
| Bluetooth機器へ送る     | /// XT帳                                 |
| <br>以前のバージョンの復元(V) | Microsoft Store を検索する(S)                |
| 送る(N)              | 別のフロクラムを選択(C)<br>                       |
|                    |                                         |

②資料の「右綴じ・左綴じ」を設定する。

右綴じ(和装本)=true; 左綴じ(洋装本)=false;

#### ③ 資料画像の全ファイル名を入力する。

「resource」フォルダに格納した全ての画像ファイル名を入力します。

💹 \*settings.js - 义モ帳

編集(E) 書式(O) 表示(V) ヘルプ(H) ファイル(F)

\_\_\_\_\_\_ // 表示する画像の種類が和書の場合true、洋書の場合falseを指定してください。 // 例:\_var\_isJpBook = true; もしくは var isJpBook = false; // 表示する画像のファイル名を指定し追加してください。 // 例 : fileNameList.push("ファイル名"); var isJpBook =true; ←画像送りの方向を指定しています。 var tileNameList = new Array(); fileNameList.push("0001.jpg"); fileNameList.push("0002.jpg"); fileNameList.push("0003.jpg"); fileNameList.push("0004.jpg"); ←必ず、

fileNameList.push("0000.jpg");の形式で 入力してください

### ⇒以上で設定は全て完了です。

## 手順の確認

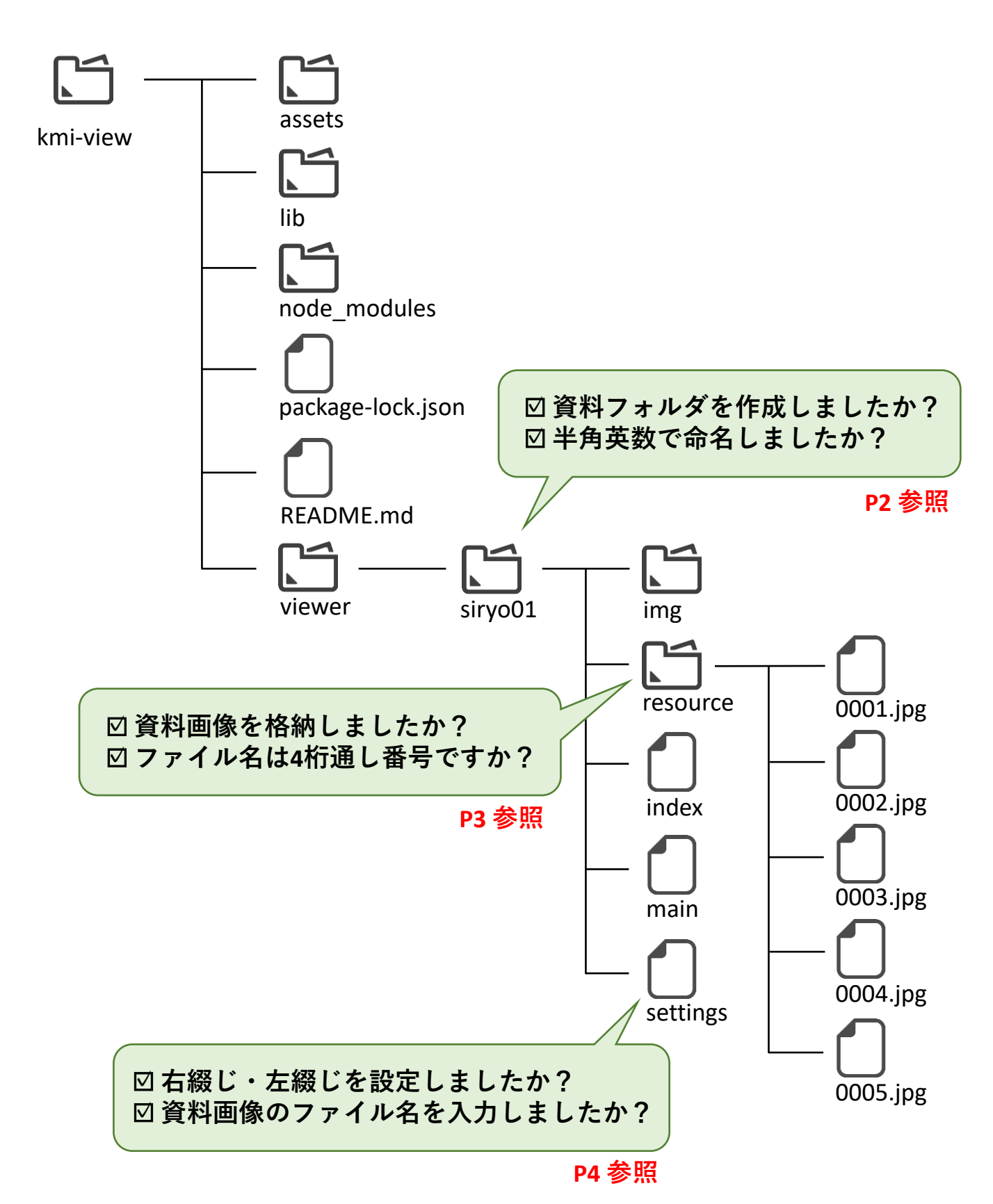

### サーバーへの配置

- ① 設定した一式データを格納した「kmi-view」フォルダを、 ネットワークにつながった任意のサーバーに格納する。
- ② ブラウザで閲覧したい資料の「資料フォルダ」にアクセスする。 URLは下記を参考にしてください。

ドキュメントルート:/kmi-view/viewer/siryo01/

2の③で作成した資料フォルダ名が入ります。

Ö

③ ビューワーを通して画像が表示されます。 読み込みに時間がかかる場合があります。

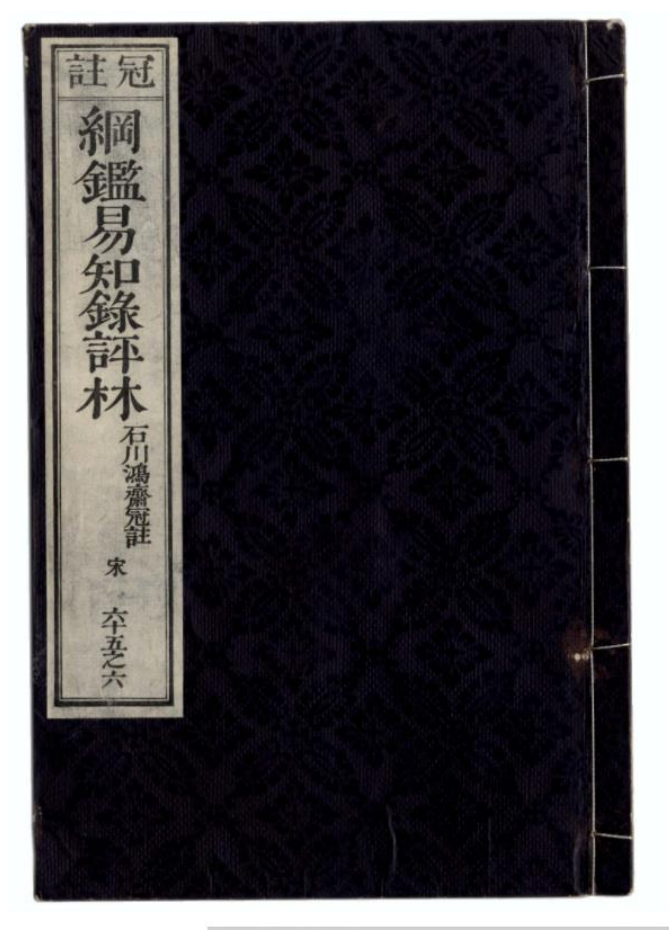